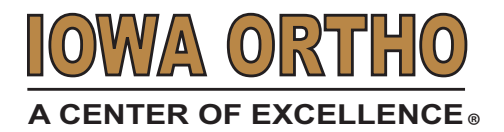

# **IOC On-Demand**

Android User Guide

## Step 1: Download the Google Duo App

| 1 | Go to your Play Store Application   |                                                                                                    | 5 Select "Give Access" |                                                                                                    |
|---|-------------------------------------|----------------------------------------------------------------------------------------------------|------------------------|----------------------------------------------------------------------------------------------------|
| 2 | In the search bar type "Google Duo" |                                                                                                    |                        | Get started<br>To make video calls, give access to your<br>microphone and camera. To find friends<br>& sync your contacts across devices,<br>give access to your contacts. Plus, make<br>it easy to verify your phone number and<br>keep track of Duo calls by letting Duo<br>manage phone calls. Learn more |
| 3 | Select "Install"                    | 2:09 © ≌ KI ® ∡I 57% ii<br>← Q :<br>Google Duo - High<br>Oupling Video Calls                                                                                                    |                        |                                                                                                    |
|   |                                     | Arrende CountCountBH<br>DownloadsEveryone 0.Image: CountImage: Count <th></th> <th>Select Allow<br/>Allow Duo to access your contacts?<br/>Allow<br>Deny</br></th> |                        | Select Allow<br>Allow Duo to access your contacts?<br>Allow<br>                                                                                                    |
| 4 | Select "I Agree"                    |                                                                                                    | 7                      | Select "Allow"                                                                                                    |
|   |                                     | High quality video calling with<br>Google Duo<br>By continuing, you agree to the <u>Terms</u><br>of <u>Service</u> and acknowledge the <u>Privacy</u><br><u>Policy</u> . Learn more                                                                                                    |                        | Allow <b>Duo</b> to make and manage phone calls?<br>Allow<br>Deny                                                                                                    |

### **Step 2: Verify Your Phone Number**

You can skip phone number verification. If you skip this step, you have to connect to your Google Account.

| 1 | On your Android<br>device, enter your<br>phone number<br>and make sure<br>it's correct. | Set up Duo with your phone number   Curry cold   Us (+1)   Var ghore number   Roses Google who how your number can reach you a one time SMS message, carrier rates may apply.   Having problement Laurn how to xetify your phone carbone carbone | 4 Enter the code that you received in the text message. |  |  |
|---|-----------------------------------------------------------------------------------------|----------------------------------------------------------------------------------------------------|---------------------------------------------------------|--|--|
|   |                                                                                         |                                                                                                    | Verification code 🧖                                     |  |  |
|   |                                                                                         | Agree                                                                                                    | Please type the verification code sent to               |  |  |
| 2 | Tap "Agree"                                                                             |                                                                                                    |                                                         |  |  |
| 3 | Duo will send a code<br>message to the num<br>(Carrier text-message                     | e in a one-time SMS<br>Iber that you entered.<br>ge rates may apply.)                                                                                                    |                                                         |  |  |

- If you don't receive a text message, tap "Resend SMS".
- If you have a cell connection and aren't getting the SMS, request a call by tapping "Call me".
- If you continue having problems, visit the verification troubleshooting article.

#### **Step 3: Connect Your Google Account**

1 То с

To connect your Google Account, tap "Agree"

2 If you already use Duo on another device with your Google Account, sign in with the same account to finish setup.

### Step 4: Connect With Your Iowa Ortho Physician

You will receive a call from your Iowa Ortho physician through Google Duo at your scheduled appointment time. Please call 515-247-8400 if you have not received a call within 20 minutes of your appointment time.